# Evaluates: 1-Wire Slave and I<sup>2</sup>C Devices

### **General Description**

The DS9481P-300 is a USB-to-1-Wire<sup>®</sup>/I<sup>2</sup>C adapter for easy PC connectivity to 1-Wire and I<sup>2</sup>C devices. The adapter provides a 6-pin female connector with the signals to communicate with 1-Wire and I<sup>2</sup>C devices that support a 3.3V data I/O level. The DS9481P-300 driver runs under Windows<sup>®</sup> 10, Windows 8, and Windows 7 operating systems, both 64-bit and 32-bit versions. The virtualized COM port provides a convenient communication interface.

### **EV Kit Contents**

| QTY | DESCRIPTION                                         |
|-----|-----------------------------------------------------|
| 1   | DS9481P-300# USB to 1-Wire/I <sup>2</sup> C Adapter |
| 1   | USB Type A-to-USB Micro-Type B cable                |

Ordering Information appears at end of data sheet.

### Features

- Driver Support for Windows 10, Windows 7 Operating Systems
- 1-Wire/I<sup>2</sup>C USB Adapter Creates a Virtual COM Port on Windows, Linux, and Mac Operating Systems
- Emulates the DS2480B Command Set
- 3.3V Read/Write Operation to 1-Wire
- Supports Standard and Overdrive 1-Wire Communication
- Strong Pullup to 3.3V Provides the Additional Current Required for 1-Wire EEPROM, Environmental Sensors, and Cryptographic Devices
- 1-Wire Active Pullup Accommodates Long Lines
- 3.3V I<sup>2</sup>C Operation with SDA and SCL Pullups
- Supports I<sup>2</sup>C Speeds of 100kHz and 400kHz
- 6-Pin Female Interface
- Fully Compliant with USB Specification v2.0

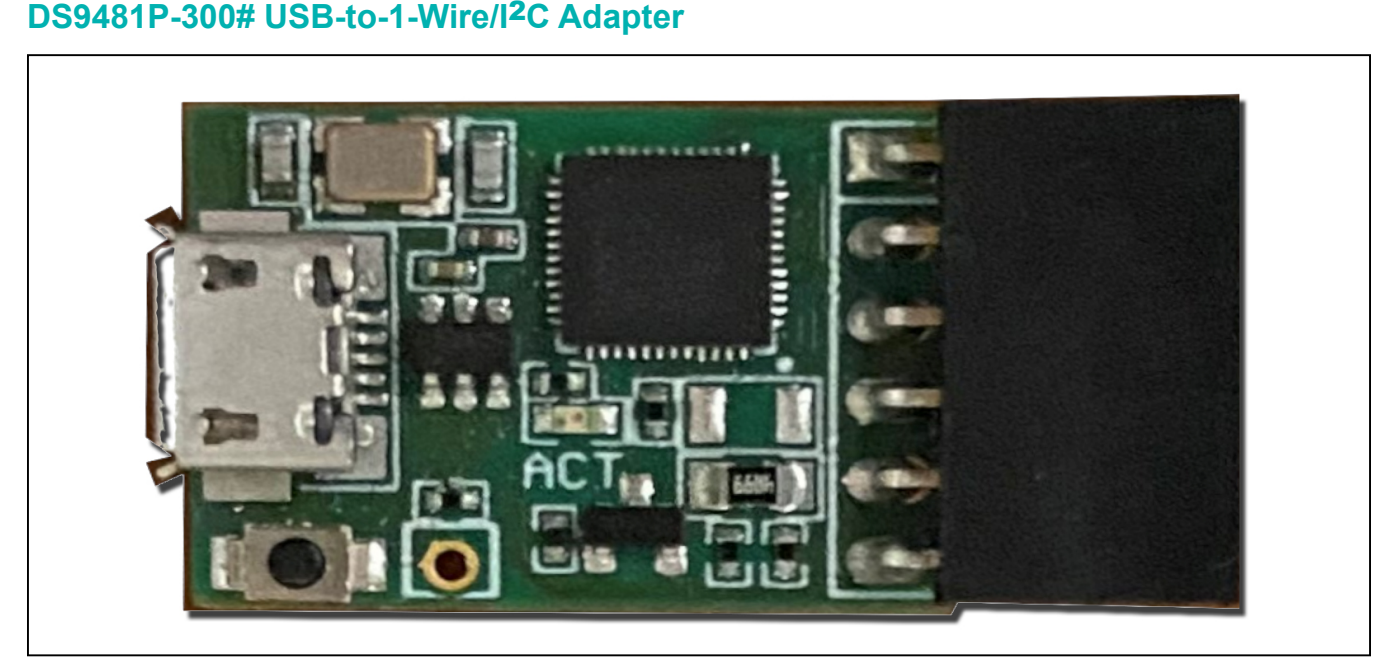

Figure 1. DS9418P-300

1-Wire is a registered trademark of Maxim Integrated Products, Inc. Windows is a registered trademark of Microsoft Corporation.

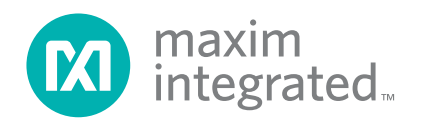

Evaluates: 1-Wire Slave and I<sup>2</sup>C Devices

## DS9481P-300# USB-to-1-Wire/I<sup>2</sup>C Adapter (continued)

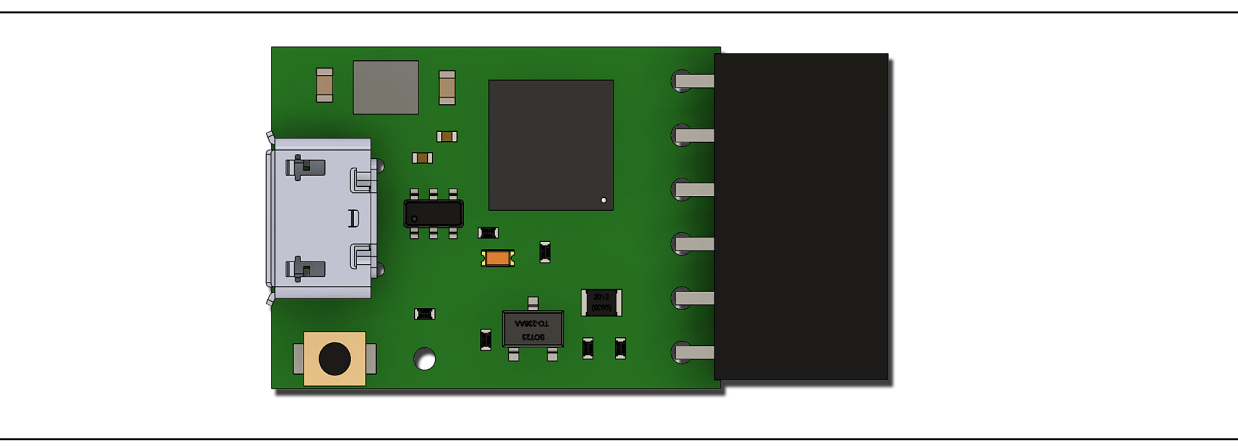

#### Figure 2. DS9481P-300 Top

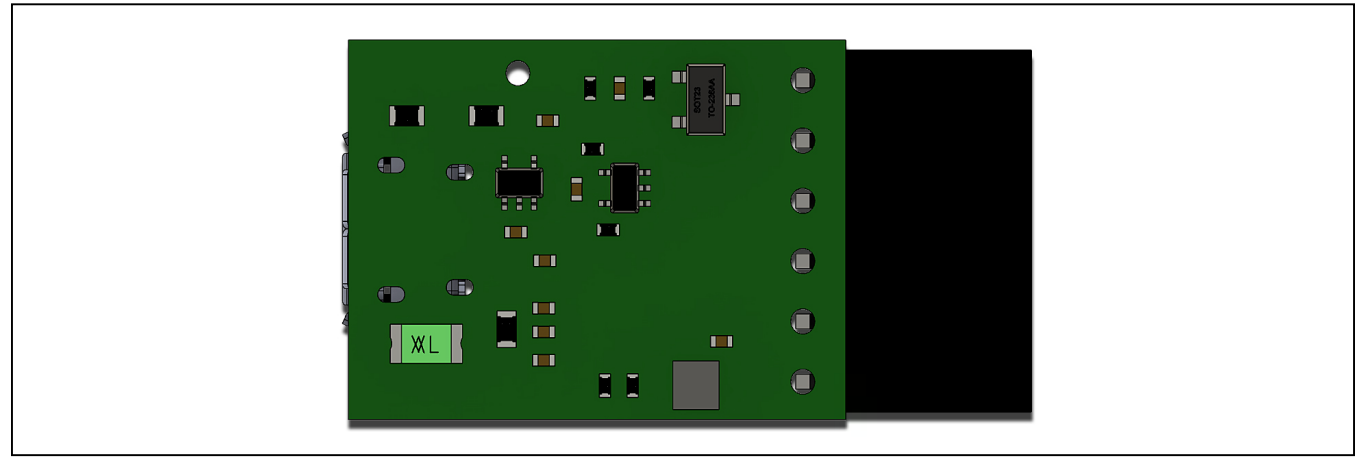

Figure 3. DS9481P-300 Bottom

## **Quick Start**

### **Required Equipment**

- DS9481P-300# USB to I<sup>2</sup>C/1-Wire Adapter (included)
- USB Type A to Micro-USB Type B cable (included)
- PC with a Windows 10, Windows 8, or Windows 7 operating system (64 bit or 32 bit) and a spare USB 2.0 or higher port
- Maxim DS9481P-300 USB to 1-Wire drivers

**Note:** In the following sections, software-related items are identified in **bold**. The text in bold refers to items directly from the EV kit software. The text in **bold and underlined** refers to items from the Windows operating system.

### Procedure

Request the DS9481P-300\_drivers.zip package. Follow this procedure for first-time evaluation:

- Do the following to install the Maxim DS9481P-300 USB to the 1-Wire/I<sup>2</sup>C Adapter:
  - a. Extract the DS9481P-300\_drivers.zip package and open the folder with the DS9481P-300 drivers.
  - b. Right click the **DS9481P-300.inf** file and select **Install**.c. Follow the directions of the installation.
- Follow the steps to install the 1-Wire drivers:
  - a. Download the 1-Wire drivers from: <u>https://www.maximintegrated.com/en/prod-ucts/ibutton-one-wire/one-wire/software-tools/</u> <u>drivers/download-1-wire-ibutton-drivers-for-</u> windows.html

- b. Choose Operating System from the dropdown.
- c. From the **Select File** dropdown, select 32-bit or 64-bit 1-Wire drivers for the architecture used by the OS.
- d. Click Download.
- e. When prompted by Do you want to run or save this file?, select Run.
- f. When a security warning says <u>Do you want to</u> <u>run the software?</u>, select <u>Run</u>.
- g. Read and check the box to accept the license

agreement and click Install.

- h. Click Finish to exit the Setup Wizard.
- 3) Find the enumeration of the virtual COM port by inserting the DS9481P-300 into a spare USB port on the computer. Determine the COM port by looking in <u>Control Panel→System→Hardware→Device Manager</u> and expand the Ports (COM and LPT). The port is COM39 in the example in Figure 5.

Evaluates: 1-Wire Slave and

I<sup>2</sup>C Devices

The installation of the DS9481P-300 adapter is complete now.

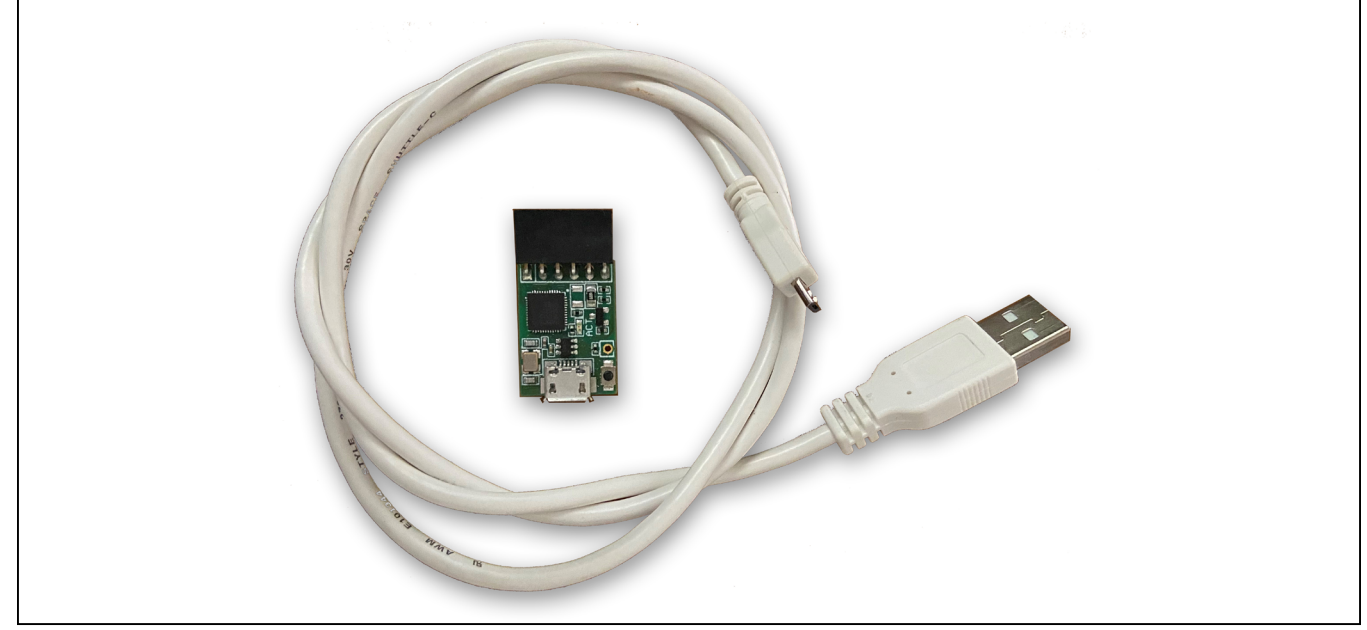

Figure 4. DS9481P-300 and USB Cable

| >       ✓       Network adapters       ▲         >       ✓       ✓       Other devices       ▲         ✓       ✓       ✓       Ports (COM & LPT)       ↓         ✓       ✓       ✓       ✓       ✓       ▲         ✓       ✓       ✓       ✓       ▲       ▲         ✓       ✓       ✓       ▲       ▲       ▲         ✓       ✓       ■       ■       ■       ▲         ✓       ✓       ■       ■       ■       ■         ✓       ✓       ■       ■       ■       ■         ✓       ✓       ■       ■       ■       ■         ✓       ✓       ■       ■       ■       ■         ✓       ✓       ■       ■       ■       ■         ✓       ✓       ■       ■       ■       ■       ■         ✓       ✓       ■       ■       ■       ■       ■       ■       ■       ■       ■       ■       ■       ■       ■       ■       ■       ■       ■       ■       ■       ■       ■       ■       ■       ■       ■ | Device Manager     Image:      Image: | × |
|----------------------------------------------------------------------------------------------------|----------------------------------------------------------------------------------------------------|---|
|                                                                                                    | <ul> <li>Ports (COM &amp; LPT)</li> <li>Intel(R) Active Management Technology - SOL (COM3)</li> <li>Maxim DS9481P-300 USB to 1-Wire Adapter (COM39)</li> <li>Standard Serial over Bluetooth link (COM23)</li> <li>Standard Serial over Bluetooth link (COM24)</li> </ul>                                                                                                    | ~ |

Figure 5. COM Selection

# Evaluates: 1-Wire Slave and I<sup>2</sup>C Devices

## **Detailed Description of Connectors**

### J1 Pinout

<u>Table 1</u> shows the pinout for J1 on the DS9481P-300. Pin 6 (V<sub>CC</sub>) supplies 3.3V power to the I<sup>2</sup>C and 1-Wire devices that require external power, while Pin 5 (GND) is the corresponding ground return. Pin 4 (1W) is the bidirectional 1-Wire data bus, while Pins 2 (SCL) and 3 (SDA) are the I<sup>2</sup>C communication interface pins. The GPIO (Pin 1) is currently not implemented.

### **Device Operation**

The DS9481P-300 supports the 1-Wire and I<sup>2</sup>C modes. By default, the DS9481P starts in the 1-Wire mode on power-up.

The DS9481P-300 1-Wire mode emulates the DS2480B operation. Use the 1-Wire SDK to access the 1-Wire commands under the Windows environment. Download SDK and documentation from <u>https://www.maximintegrated.com/en/products/ibutton-one-wire/one-wire/software-tools/sdk-windows.html</u>

After downloading the zip file, extract and navigate to **SDK\Lib\Compact.Net\** and use the **OneWireLinkLayer. dll** to access the 1-Wire commands.

For documentation, navigate to **SDK\Docs\Compact.** Net\.

# Table 1. 1-Wire/I<sup>2</sup>C J1 Pinout

| CONNECTOR PIN | SIGNAL NAME       |
|---------------|-------------------|
| 1             | GPIO (future use) |
| 2             | SCL               |
| 3             | SDA               |
| 4             | 1W                |
| 5             | GND               |
| 6             | V <sub>CC</sub>   |

For I<sup>2</sup>C communication, switch the adapter mode to the I<sup>2</sup>C mode. To use 1-Wire mode again under I<sup>2</sup>C, send a command to return to the 1-Wire mode. If device is in the I<sup>2</sup>C mode, return to the 1-Wire mode before closing the software application. This ensures the adapter is back into the default mode. See <u>Table 3</u> and <u>Table 4</u> for adapter commands, how to develop them, and instructions. Maxim Integrated does not have an API or dll for the I<sup>2</sup>C interface.

To start the operation, set the COM port Baud Rate to 115200 with a read timeout of 1000ms.

Follow the next recommendation if the **OneWireLinkLayer**. **dll** is being used when connecting to the adapter:

- Declare a variable as DalSemi.OneWire.Adapter. PortAdapter USB\_adapter=DalSemi.OneWire. Adapter.PortAdapter
- Connect the adapter as USB\_adapter
   =DalSemi.OneWire.AccessProvider.
   GetAdapter("DS9097U", portNumber) 'UPDATE
   FROM "{DS9097U\_DS9481}" this fixes issue with port number not working above COM 15'

\*Example provided in Visual Basic. Consult the **OneWireLinkLayer.dll** documentation for more information.

**Note:** The DS9481P-300 commands are sent using basic writes and reads to the serial port.

## Table 2. Micro-USB Type B USB Pinout

| CONNECTOR PIN | SIGNAL NAME |
|---------------|-------------|
| 1             | V+          |
| 2             | D-          |
| 3             | D+          |
| 4             | DNC         |
| 5             | V-          |

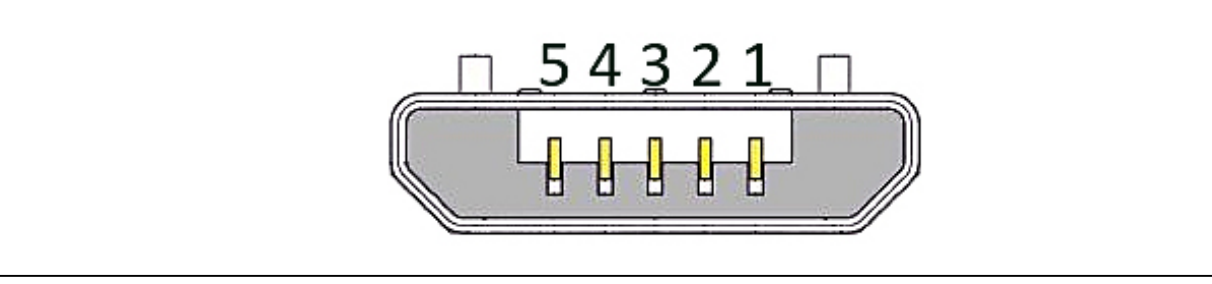

Figure 6. USB Connector

# Evaluates: 1-Wire Slave and I<sup>2</sup>C Devices

## Table 3. DS9481P-300 I<sup>2</sup>C Commands

| COMMAND           | HEX VALUE | PARAMETER                         | RETURN | DESCRIPTION                                        | RESTRICTIONS                                                                                                    |
|-------------------|-----------|-----------------------------------|--------|----------------------------------------------------|----------------------------------------------------------------------------------------------------|
| Reset<br>Adapter  | C1h       | Serial Byte<br>to Write           | None   | Resets the Serial Adapter.                         | The serial port must be freed from the <b>OneWireLinkLayer.dll</b> using <b>Adapter.</b><br><b>FreePort()</b> if the adapter is being used in the 1-Wire mode. |
| Enter I2C<br>Mode | E5h       | I <sup>2</sup> C Byte<br>to Write | None   | Sets the<br>Adapter into<br>I <sup>2</sup> C Mode. | The adapter must be in the 1-Wire<br>Mode. Send a Reset Adapter Command<br>(C1h) to reset the serial port.                                                     |

## Table 4. DS9481P-300 I<sup>2</sup>C Commands

| I <sup>2</sup> C<br>COMMAND | ASCII<br>COMMAND | HEX<br>VALUE | PARAMETER<br>BYTE                                                                    | RETURN<br>VALUE                                  | SIDE EFFECTS                                                                                                    | DESCRIPTION                                                                                                    |
|-----------------------------|------------------|--------------|--------------------------------------------------------------------------------------|--------------------------------------------------|----------------------------------------------------------------------------------------------------|----------------------------------------------------------------------------------------------------|
| Start                       | "S"              | 53h          | None                                                                                 | None                                             | Clears Error Flag<br>and error LED.                                                                              | Issues an I <sup>2</sup> C Start.                                                                              |
| Stop                        | "P"              | 50h          | None                                                                                 | None                                             | None                                                                                                    | Issues an I <sup>2</sup> C Stop.                                                                               |
| Repeated<br>Start           | "T"              | 54h          | None                                                                                 | None                                             | None                                                                                                    | Issues an I <sup>2</sup> C Repeated Start.                                                                     |
| Write Byte                  | "W"              | 57h          | I <sup>2</sup> C Byte to<br>Write                                                    | None                                             | Sets internal Error<br>Flag and illuminates<br>Red LED on error.                                                 | Writes parameter byte to I <sup>2</sup> C port.                                                                |
| Write Byte<br>Status        | "Q"              | 51h          | I <sup>2</sup> C Byte to<br>Write                                                    | Error Flag Byte<br>00h = No Error<br>01h = Error | Sets internal Error<br>Flag and illuminates<br>Red LED on error.                                                 | Writes parameter byte to I <sup>2</sup> C port and returns error flag status.                                  |
| Read Byte<br>ACK            | "R"              | 52h          | None                                                                                 | I <sup>2</sup> C Data Byte<br>Read None          |                                                                                                    | Reads a byte with master ACK and returns the value.                                                            |
| Read Byte<br>NACK           | "N"              | 4Eh          | None                                                                                 | I <sup>2</sup> C Data Byte<br>Read               | None                                                                                                    | Read a byte with master NACK and returns the value.                                                            |
| Read Status                 | "H"              | 48h          | None                                                                                 | Error Flag Byte<br>00h = No Error<br>01h = Error | Clears Error Flag<br>and error LED.                                                                              | Checks if error flag is set.                                                                                   |
| Read<br>Version             | "V"              | 56h          | None                                                                                 | Version Byte                                     | None                                                                                                    | Responds with version.<br>Upper nibble is major<br>revision and lower nibble is<br>minor. Ex. 12h = v1.2.      |
| Set Mode                    | "M"              | 4Dh          | Speed Byte:<br>"F" = 400kHz<br>anything<br>else reverts<br>adapter back<br>to 100kHz | None                                             | Changes I <sup>2</sup> C speed<br>between 100kHz<br>and 400kHz. The<br>baud rate register is<br>set accordingly. | Sets speed: If the<br>parameter byte is "F", then<br>it switches to 400kHz,<br>otherwise reverts to<br>100kHz. |
| Return to<br>1-Wire mode    | "CO"             | 43h,4Fh      | I <sup>2</sup> C Write<br>Bytes                                                      | None                                             | Returns to 1-Wire<br>Mode.                                                                                       | Sets the device in 1-Wire Mode.                                                                                |

# Evaluates: 1-Wire Slave and I<sup>2</sup>C Devices

## Table 5. DS9481P-300 I<sup>2</sup>C Additional Command

| I <sup>2</sup> C<br>COMMAND | ASCII<br>COMMAND | HEX<br>VALUE | SUB<br>CMD | WRITE<br>LENGTH      | WRITE DATA                                     | SIDE EFFECTS                                                     | DESCRIPTION                                                                         |
|-----------------------------|------------------|--------------|------------|----------------------|------------------------------------------------|------------------------------------------------------------------|-------------------------------------------------------------------------------------|
| Packetized<br>Data          | "Z"              | 5Ah          | 01h        | Write Length<br>Byte | CRC8 of Sub<br>Command, Data<br>and Error Flag | Sets internal Error<br>Flag and illuminates<br>Red LED on error. | Write Only – I <sup>2</sup> C<br>Start, Write Data<br>Bytes, I <sup>2</sup> C Stop. |

The DS9481P-300 also supports packetized data as shown in Table 5.

### **Switching Between Modes**

By default, the DS9481P starts in 1-Wire mode on powerup.

#### To switch to the I<sup>2</sup>C mode:

- The adapter must be in the default 1-Wire mode. A flag variable can be used in the software to track the adapter mode.
- If the adapter is being used by OneWireLinkLayer. dll, release the serial port using Adapter.FeePort().

- Write to the serial port C1h (reset adapter), then E5h (enter the l<sup>2</sup>C mode).
- 4) Wait at least 100ms before sending I<sup>2</sup>C commands.

### To switch to the 1-Wire mode:

- The adapter must be in the I<sup>2</sup>C mode. A flag variable can be used in the software to track the adapter mode.
- 2) Write to the serial port CO (43h,4Fh).
- Release the serial port in the software and use the OneWireLinkLayer.dll to communicate with the adapter. This reopens the COM port and establishes communication.

## **Ordering Information**

| PART         | ТҮРЕ    |  |
|--------------|---------|--|
| DS9481P-300# | Adapter |  |

#Denotes RoHS compliant

## DS9481P-300 EV Kit Bill of Materials

| DESIGNATOR                   | QTY | DESCRIPTION                                     |
|------------------------------|-----|-------------------------------------------------|
| C1, C2, C4, C7, C9, C11, C12 | 7   | CAP CER 1UF 6.3V 20% X5R 0402                   |
| C3, C8, C13                  | 3   | CAP CER 0.1UF 6.3V 10% X5R 0402                 |
| C5, C6                       | 2   | CAP CER 10PF 50V C0G 0603                       |
| C10                          | 1   | CAP CER 10PF 50V 5% NP0 0402                    |
| CN1                          | 1   | CONN RCPT STD MICRO USB TYPE B                  |
| D1                           | 1   | LED ORANGE HIGH BRIGHT USS 0603                 |
| FB1, FB2                     | 2   | FERRITE CHIP 220 OHM 2200MA 0603                |
| J1                           | 1   | CONN RCPT .100" 6POS R/A SGL TIN                |
| Q1                           | 1   | MOSFET N-CH 60V 115MA SOT23-3                   |
| Q2                           | 1   | MOSFET P-CH 20V 2.8A SOT-23                     |
| R1                           | 1   | RES SMD 10 OHM 5% 1/10W 0603                    |
| R2                           | 1   | RES SMD 1.5K OHM 5% 1/16W 0402                  |
| R3, R6, R7                   | 3   | RES SMD 100K OHM 1% 1/16W 0402                  |
| R4                           | 1   | RES SMD 32.4K OHM 1% 1/16W 0402                 |
| R5                           | 1   | RES SMD 4.7K OHM 5% 1/10W 0402                  |
| R8                           | 1   | RES SMD 1K OHM 5% 1/16W 0402                    |
| R9                           | 1   | RES SMD 2.2K OHM 5% 1/10W 0402                  |
| R10                          | 1   | RES SMD 499 OHM 1% 1/16W 0402                   |
| R11                          | 1   | RES SMD 4.99 OHM 1% 1/8W 0805                   |
| R12                          | 1   | RES SMD 680 OHM 5% 1/10W 0402                   |
| R13, R14                     | 2   | RES SMD 1.74K OHM 1% 1/10W 0402                 |
| RT1                          | 1   | PTC Fuse 1206                                   |
| S1                           | 1   | SWITCH TACTILE SPST-NO 0.05A 12V                |
| U1                           | 1   | Security Token Microcontroller with RTC and USB |
| U2                           | 1   | High PSRR, Low-Dropout, 150mA Linear Regulator  |
| U3                           | 1   | Dual High-Speed Differential ESD Protection IC  |
| U4                           |     | 40ns Single-Supply Comparator                   |
| U5                           | 1   | 4 Channel +/- 30kv ESD Protector                |
| X1                           | 1   | CRYSTAL 12MHZ 10PF SMD                          |
| X2                           | 1   | Do not Populate                                 |

Evaluates: 1-Wire Slave and I<sup>2</sup>C Devices

## DS9481P-300 Schematic Diagram

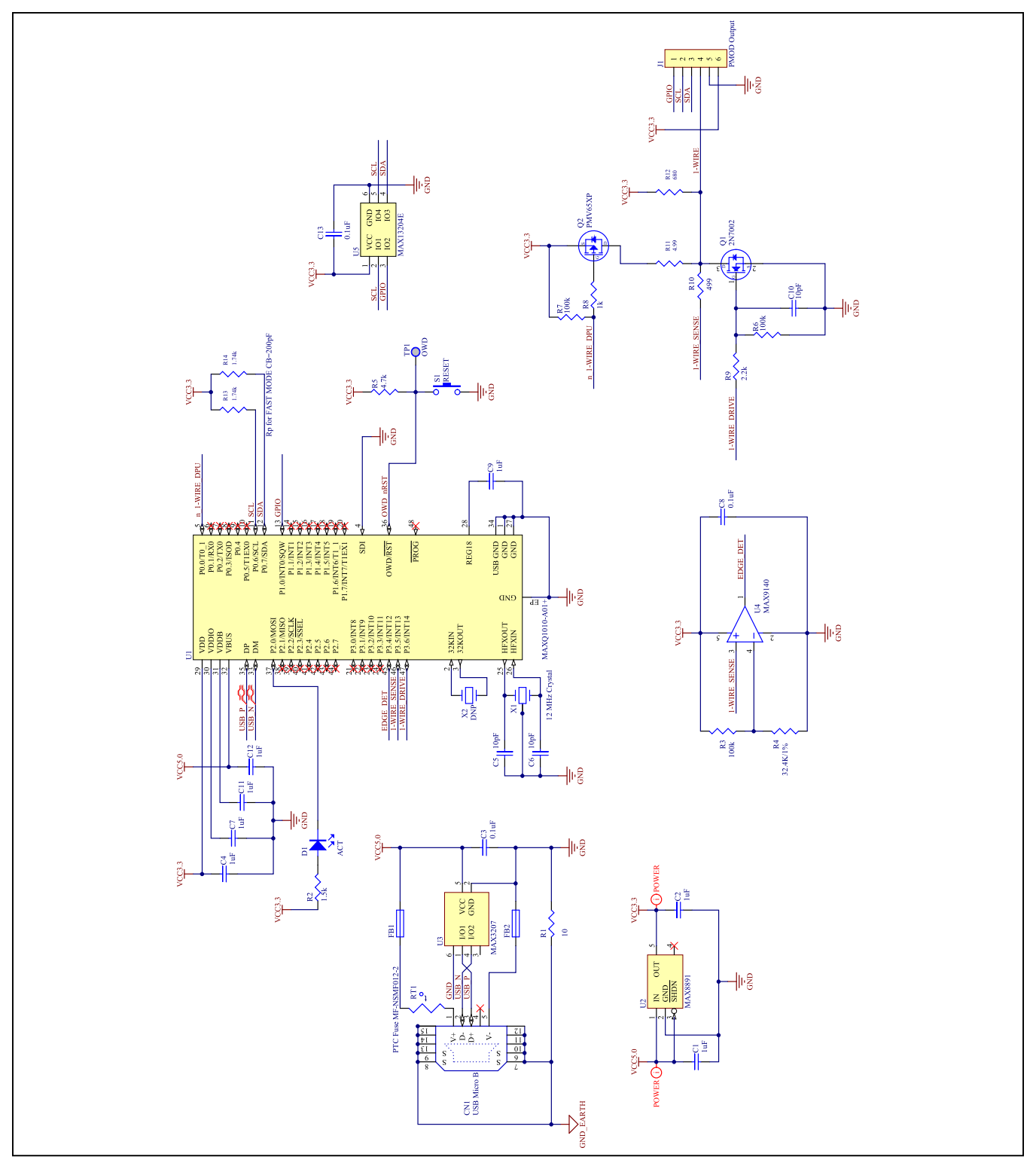

Evaluates: 1-Wire Slave and I<sup>2</sup>C Devices

# DS9481P-300 PCB Layout Diagrams

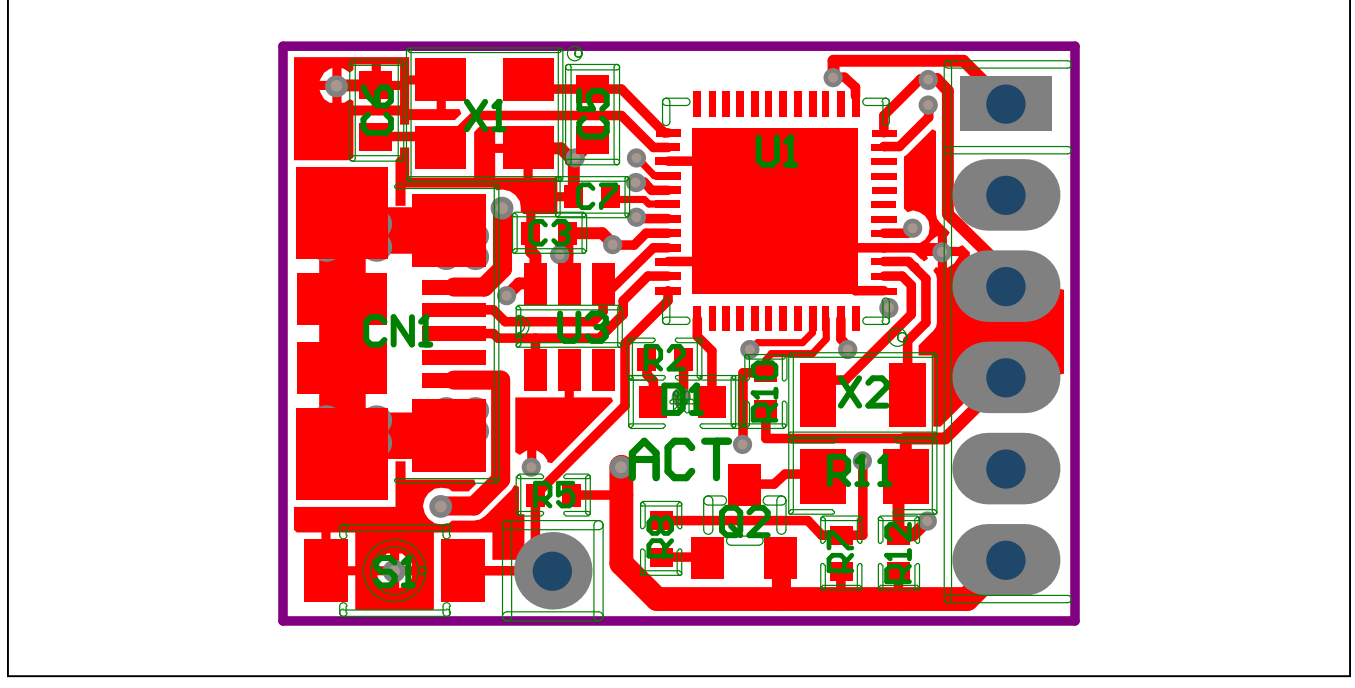

DS9481P-300 PCB Layout Diagram—Top View

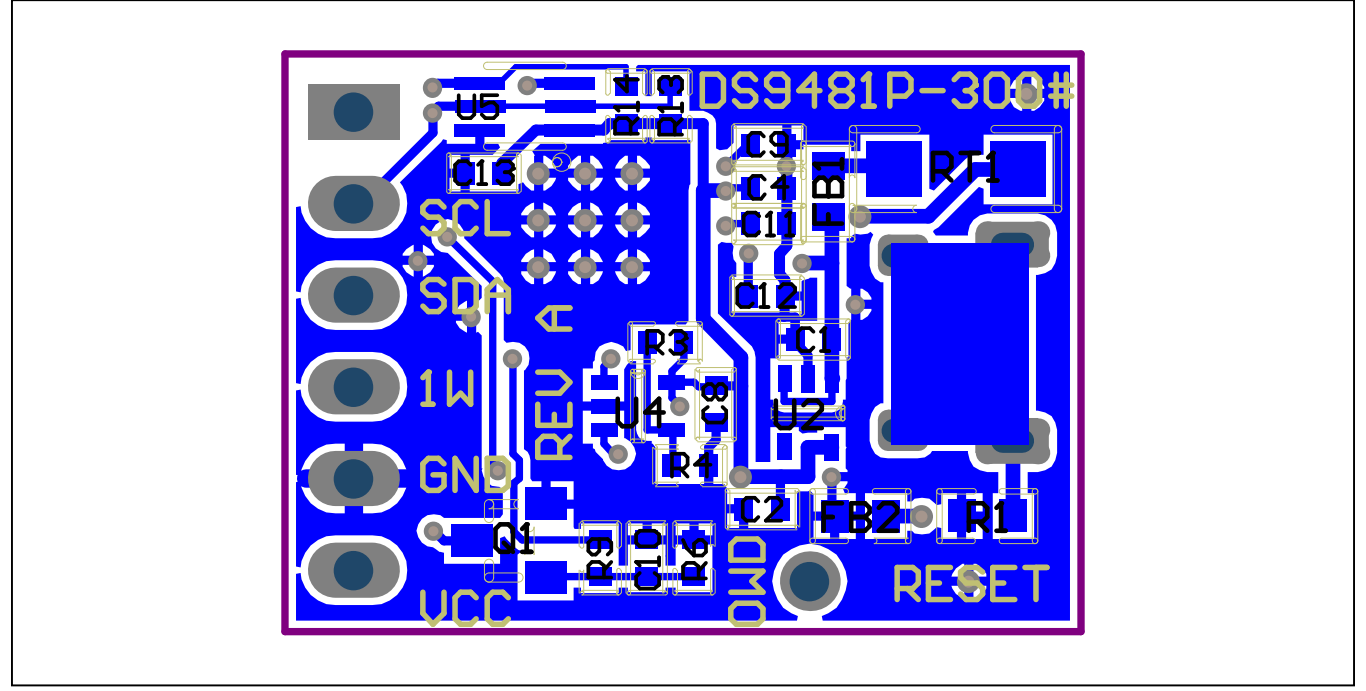

DS9481P-300 PCB Layout Diagram—Bottom View

# Evaluates: 1-Wire Slave and I<sup>2</sup>C Devices

## **Revision History**

| REVISION<br>NUMBER | REVISION<br>DATE | DESCRIPTION       | PAGES<br>CHANGED |
|--------------------|------------------|-------------------|------------------|
| 0                  | 6/21             | Initial release   | —                |
| 1                  | 7/21             | Updated Procedure | 2                |

For pricing, delivery, and ordering information, please visit Maxim Integrated's online storefront at https://www.maximintegrated.com/en/storefront/storefront.html.

Maxim Integrated cannot assume responsibility for use of any circuitry other than circuitry entirely embodied in a Maxim Integrated product. No circuit patent licenses are implied. Maxim Integrated reserves the right to change the circuitry and specifications without notice at any time.